# ipoint guide

Pulse Nursing at Home

All Pulse Nursing at Home workers use ipoint for shifts only and to manage their account. Please follow the below instructions to set up your account:

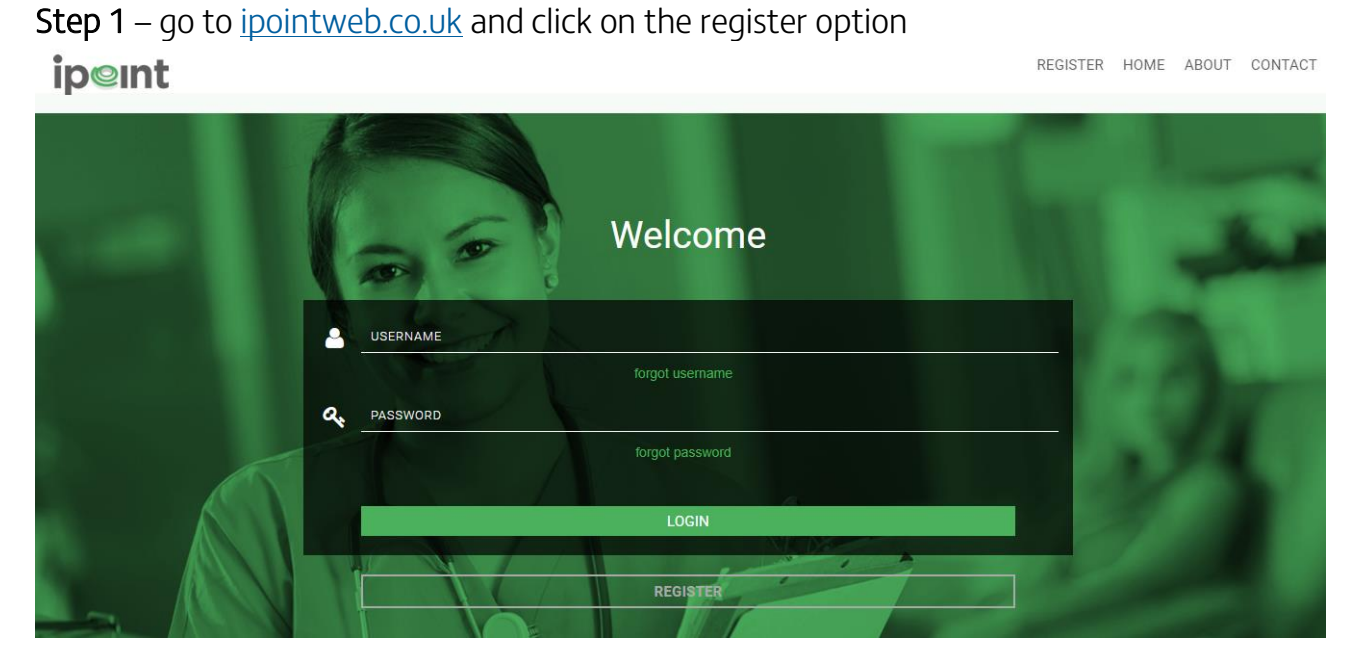

**Step 2** – Please complete the register form by entering all required data and accepting the terms and conditions

|   | -  |               | Register                            |  |
|---|----|---------------|-------------------------------------|--|
|   |    | abc@123.co.uk | abc123                              |  |
|   | 0. |               | 0711111111                          |  |
|   | ٩, |               | <u>26/06/1992</u>                   |  |
|   |    | 1             | I agree to the Terms and Conditions |  |
| 6 |    |               |                                     |  |
|   |    |               | Submit                              |  |

# pulsenursingathome.co.uk

# ipoint guide

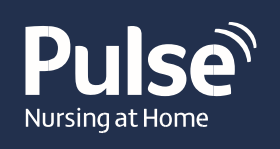

# Required information for registration

# Email

We recommend you use your personal email address. Please use a valid and accessible email address as ipoint will send you a validation email before you can use your account.

# Password

Please select a password to use for logging into ipoint. Your password must be at least 8 characters long and is case sensitive. We recommend choosing a password that is only known to yourself and is not easy to guess.

# Confirm Password

Please confirm the password you have chosen.

# Username

Please input the username you wish to use to log in to ipoint. It must be unique.

#### Mobile

Please ensure you enter your correct mobile number.

# Date of birth

Please enter your date of birth by selecting it from the calendar.

# Terms and conditions

Please read the ipoint terms and conditions. To continue with your registration, you will need to agree the terms and conditions by ticking the box.

**Step 3** – Upon successful registration, you will receive an introductory email to your designated email inbox. The email will contain a link you will need to click on to verify your email address, this will activate your account. If you have any issues with the your ipoint account, please contact our dedicated helpdesk on **0333 577 3600** or email <u>ipoint.servicedesk@ukics.com</u>